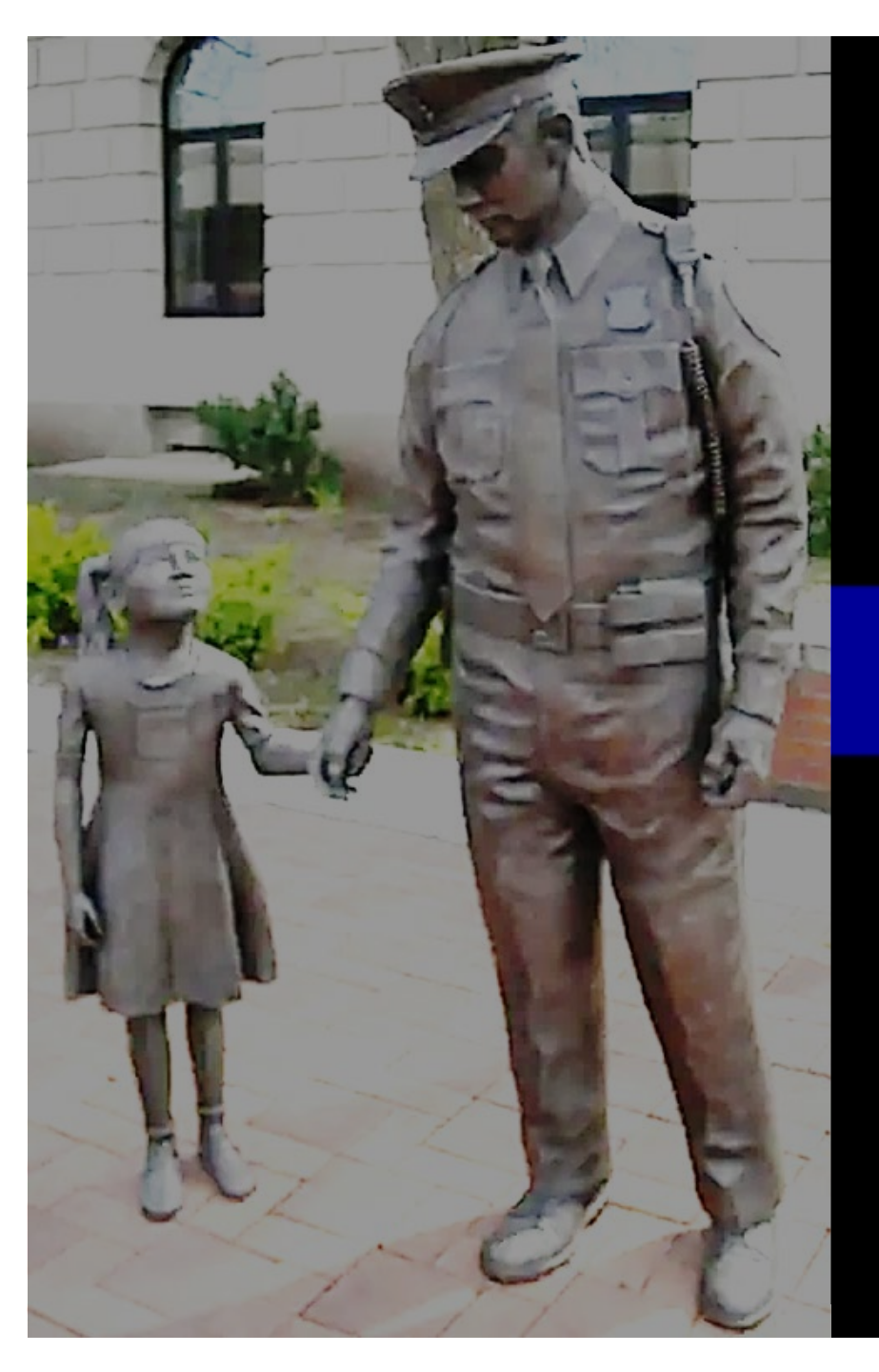

# How to Enroll in AMPS

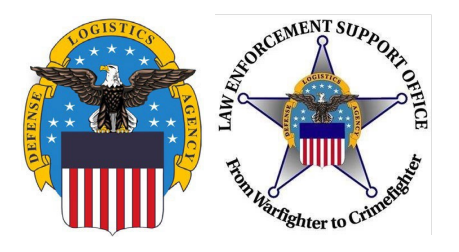

#### https://amps1.dla.mil

If you have any questions while completing this guide, please call LESO at 1-800-532-9946 or the AMPS helpdesk at (844) 347-2457, press 5 then speak or enter "DLA".

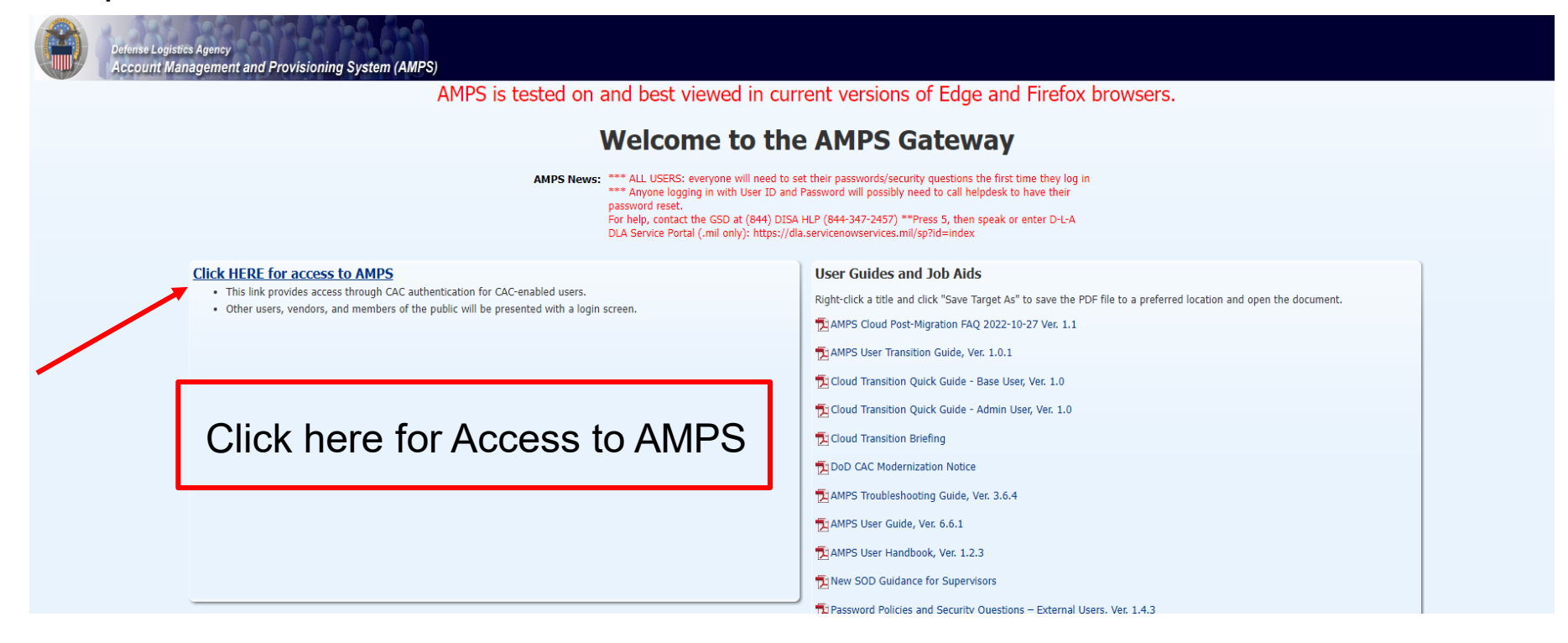

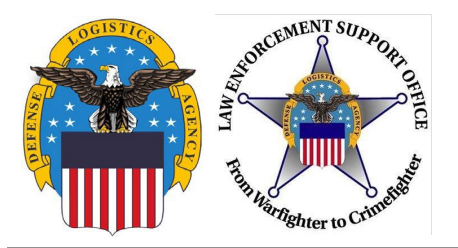

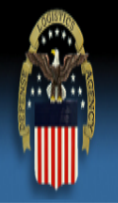

# **Defense Logistics Agency**

Single Sign-On Authentication

You are accessing a U.S. Government (USG) Information System (IS) that is provided for USG-authorized use only.

By using this IS (which includes any device attached to this IS), you consent to the following conditions:

- The USG routinely intercepts and monitors communications on this IS for purposes including, but not limited to, penetration testing, COMSEC monitoring, network operations and defense, personnel misconduct (PM), law enforcement (LE), and counterintelligence (CI) investigations.
- At any time, the USG may inspect and seize data stored on this IS.
- Communications using, or data stored on, this IS are not private, are subject to routine monitoring, interception, and search, and may be disclosed or used for any USG-authorized purpose.
- This IS includes security measures (e.g., authentication and access controls) to protect USG interests -- not for your personal benefit or privacy.
- Notwithstanding the above, using this IS does not constitute consent to PM, LE, or CI investigative searching or monitoring of the content of privileged communications, or work product, related to
  personal representation or services by attorneys, psychotherapists, or clergy, and their assistants. Such communication and work product are private and confidential. See <u>User Agreement</u> for
  details.

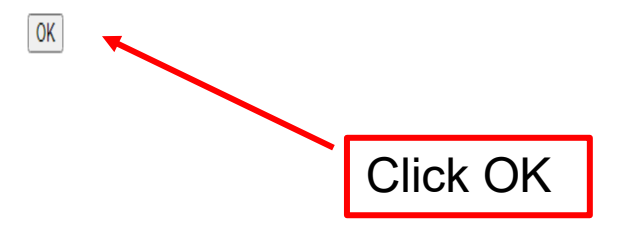

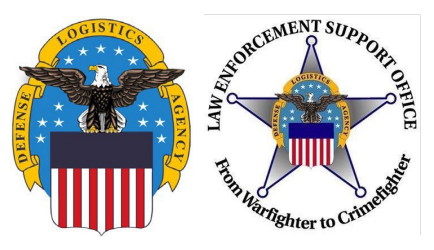

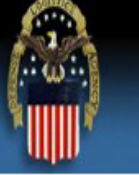

# **Defense Logistics Agency**

Single Sign-On Authentication

No certificate was detected. If you have a valid DoD, Federal Bridge or ECA certificate and were not prompted to provide it, please contact the Enterprise Help Desk for further assistance. Otherwise, you may log in with your User ID and password below.

First Time User? Click Here to Register Use this option to register if you have never had a DLA account or if you have access to an existing DLA application but have not registered in AMPS.

#### Forgot your User ID? Click Here

Use this option if you have registered with AMPS in the past but cannot remember your DLA assigned User ID.

#### Forgot your Password? Click Here

Use this option if you have registered with AMPS in the past but cannot remember your password.

| UserID   |  |
|----------|--|
| Password |  |

If this is your first time in AMPS, click "First Time User? Click Here to Register"

Need Help? Contact DISA Global Service Desk at 844-347-2457, Press 5 than speak or enter DLA

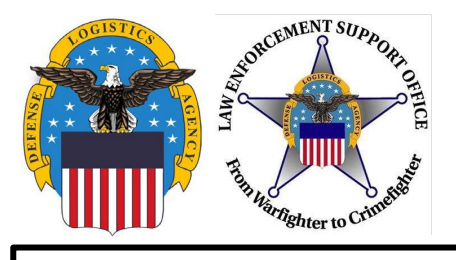

| Account Management and Provisioning System (AMPS)                                                                                             |                                                                            |
|----------------------------------------------------------------------------------------------------|----------------------------------------------------------------------------|
| You will need to enter your email address and click the Submit button to continue to register. You should recieve an email Address: Submit    | il link with a valid token soon. This link will remain valid for one hour. |
| Enter your email address. Select submit.<br>You should receive an email shortly<br>thereafter with a link. The link is valid for<br>one hour. |                                                                            |

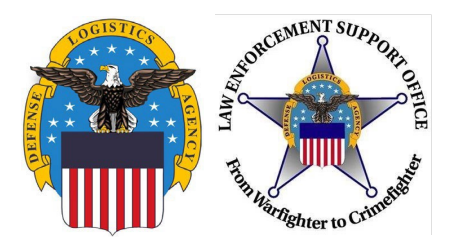

#### Account Management and Provisioning System (AMPS)

#### **AMPS User Registration**

Attention Non-DLA Users: Non-DLA users-also called external users-should choose one of the following User Type buttons:

- I work for another Federal Agency
- I am a Supplier or Vendor to DLA
- I am a member of the Public

This action starts the external user AMPS registration process.

Attention current DLA Users: If you are a current DLA employee, DO NOT CHOOSE any options on this screen. Exit this screen immediately and contact the Enterprise Help Desk at the number listed below for assistance with logging in to AMPS.

If you have a CAC or PIV Card: AMPS supports certificate-based authentication using "smart cards", like a CAC issued by the DoD, or a PIV card issued by a supported ECA or FBCA vendor. If you have already inserted your smart card, DO NOT REMOVE IT. AMPS will detect the embedded certificates, and you will be able to log in without a user ID and password after you finish registration. If you want to use a smart card but do not have it inserted, please close your browsers, insert the smart card in the reader, and restart the registration process. This action ensures that AMPS can capture and store your authentication credentials from your card. You can then log in to AMPS without a user ID and password.

#### Select Your User Type:

| User Type                         | Description                                                      |                                                                                                    |
|-----------------------------------|------------------------------------------------------------------|----------------------------------------------------------------------------------------------------|
| I work for another Federal Agency | Non-DLA fe<br>civilian emp<br>information a<br>Security Official | Click "Public" user type. Even if you are a Federal<br>Agency, you will still click "Public" . If you click |
| I am a Supplier or Vendor to DLA  | Suppliers and<br>Covernment<br>items or part                     | "Federal Agency" it will cause problems with your                                                           |
| I am a member of the Public       | Public: click<br>available to t<br>you and your                  | ACCESS.                                                                                                    |

Need IT assistance? Contact DISA Global Service Desk toll free 844-347-2457. Press 5 then speak or enter D-L-A.

Cancel

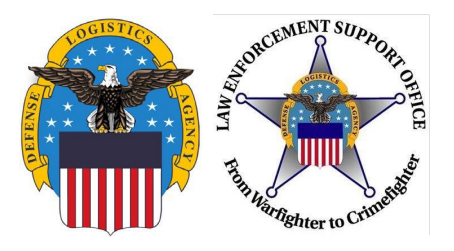

Account Management and Provisioning System (AMPS)

#### **DLA Privacy Act Statement**

Authority: 5 U.S.C. 301, Departmental Regulations; 10 U.S.C. 133, Under Secretary of Defense for Acquisition, Technology, and Logistics; 18 U.S.C. 1029, Access device fraud; E.O. 10450, Security Requirements for Government Employees, as amended; and E.O. 9397 (SSN), as amended.

Principal Purpose(s): Information is used to validate a user's request for access into a DLA system, database or network that has its access requests managed by AMPS.

Routine Uses: Data may be provided under any of the DoD "Blanket Routine Uses" published at http://dpclo.defense.gov/privacy/SORNs/blanket\_routine\_uses.html .

Disclosure: Disclosure is voluntary; however, if you fail to supply all the requested information you will not gain access to the DLA - Account Management and Provisioning System (AMPS) database. Your identity / security clearance must be verified prior to gaining access to the AMPS database, and without the requested information verification cannot be accomplished.

Rules of Use: Rules for collecting, using, retaining, and safeguarding this information are contained in DLA Privacy Act System Notice S500.55, entitled "Information Technology Access and Control Records" available at <a href="http://dpclo.defense.gov/privacy/SORNs/component/dla/index.html">http://dpclo.defense.gov/privacy/SORNs/component/dla/index.html</a>.

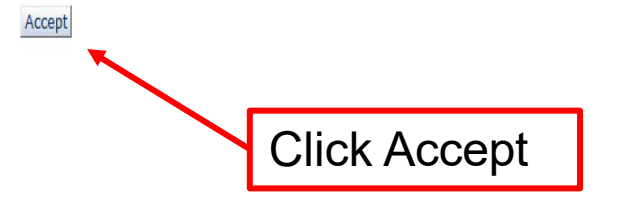

0

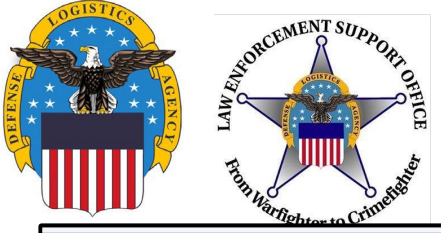

| AMPS User Regist                                                                                                  | ration - User Information                                                                                                    | Cancel Back Next                                                          |
|----------------------------------------------------------------------------------------------------|----------------------------------------------------------------------------------------------------|---------------------------------------------------------------------------|
| Please fill out the informa<br>AMPS has not detected a<br>may contact the DLA Ente<br>the registration process is | tion below to create your account in AMPS.<br>user certificate for you. If you have a certificate, and were not prompted to p<br>rprise Help Desk for further assistance. All users will have the ability to log in<br>s complete, regardless of whether you have a certificate or not. | provide it when accessing AMPS, you<br>using a username and password once |
| User Information                                                                                                  |                                                                                                    |                                                                           |
| * First Name                                                                                                    | User Typ                                                                                                    | e Public                                                                  |
| Middle Name                                                                                                    | * Country of Citizensh                                                                                                    | ip 👻                                                                      |
| * Last Name                                                                                                    |                                                                                                    |                                                                           |
| * Email                                                                                                    |                                                                                                    |                                                                           |
| * Title                                                                                                    |                                                                                                    |                                                                           |
| <b>Contact Information</b>                                                                                        |                                                                                                    |                                                                           |
| * Official Telephone                                                                                              | Office/Cul                                                                                                    | be                                                                        |
| Official Fax                                                                                                    | * Stree                                                                                                    | et                                                                        |
| DSN Phone                                                                                                    | PO Be                                                                                                    | x                                                                         |
| DSN Fax                                                                                                    | * Ci                                                                                                    | ty                                                                        |
| Mobile                                                                                                    | * Sta                                                                                                    | •                                                                         |
| Site                                                                                                    | ▼ * Postal Coc                                                                                                    | le                                                                        |
|                                                                                                    | * Count                                                                                                    | TY T                                                                      |
|                                                                                                    |                                                                                                    |                                                                           |
|                                                                                                    | Enter information next to the required fie with an asterisk *) and click "Next".                                                                                                    | elds (marked                                                              |
|                                                                                                    |                                                                                                    |                                                                           |

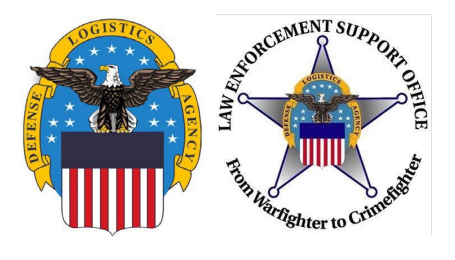

| AMPS User Registration - Security Information                             | Cancel Back Next                                                                                                    |
|---------------------------------------------------------------------------|----------------------------------------------------------------------------------------------------|
| Please enter your security questions and a password which will be used to | access AMPS, following the guidelines listed below for each.                                                             |
| Set Security Questions                                                    |                                                                                                    |
| * Question 1                                                              | Please set your security questions, using the following<br>rules:                                                        |
| * Answer 1                                                                | 1) You must choose 3 different questions                                                                                 |
| * Question 2                                                              | <ol> <li>I he answers to each question are not case sensive</li> <li>Spaces and other punctuation are allowed</li> </ol> |
| * Answer 2                                                                | <ol> <li>Each answer must be between atleast 3 and 40<br/>characters long</li> </ol>                                     |
| * Question 3                                                              | 5) Each answer cannot be a word contained in the                                                                         |
| * Answer 3                                                                | question                                                                                                    |
| Set Password                                                              |                                                                                                    |
| Enter New Password                                                        | Please set your password, using the following rules:                                                                     |
| Confirm Password                                                          | 2) Maximum length of 32 Characters                                                                                       |
|                                                                           | <ul><li>3) Minimum of 4 Alphabetic Characters</li><li>4) Minimum of 2 Numeric Characters</li></ul>                       |
| Select 3 security questions and                                           | 5) Minimum of 2 Lowercase Characters<br>6) Minimum of 2 Uppercase Characters                                             |
| type in your answers. Then create a                                       | 7) Minimum of 2 Special Characters                                                                                       |
| password. Follow the rules listed to                                      | <ul><li>a) Must begin with an Alphabetic Character</li><li>9) Must not use any of your previous 10 passwords</li></ul>   |
| the right. An example for a                                               | 10) Cannot use : & " / ' ` \ [ ] ( ) % { } @ \$ ?<br>11) Must not contain your login name, first name, last              |
| password is LESO#123leso#123                                              | name or email address                                                                                                    |
| $\Omega$                                                                  |                                                                                                    |
| Once you are iinished ciick Next                                          |                                                                                                    |

g

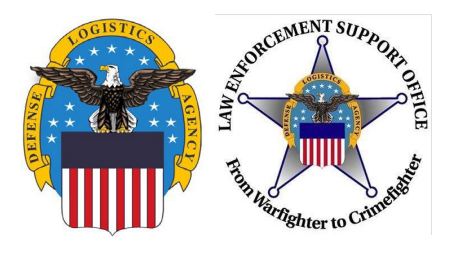

| AMPS User Reg<br>Please review the info<br>When you are finished                                    | pistration - Summary Cancel Back Create Account<br>ormation below and use the back button to make any changes to the information.<br>d, use the Create Account button to complete your AMPS registration.               |
|----------------------------------------------------------------------------------------------------|----------------------------------------------------------------------------------------------------|
| User Information<br>First Name<br>Middle Name<br>Last Name<br>Email<br>Title                        | Test Check information for accuracy, then click "Create Account".                                                                                                    |
| Contact Information<br>Official Telephone<br>Official Fax<br>DSN Phone<br>DSN Fax<br>Mobile<br>Site | 555.5555 Office/Cube<br>555.55555 S555 S555 S555 S555 S555 S555                                                                                                    |
| Security Information<br>Question 1<br>Answer 1<br>Question 2<br>Answer 2<br>Question 3<br>Answer 3  | What is the city of your birth?       Password ******         ********       What is your mother's maiden name?         ********       What is your favorite color?         ********       What is your favorite color? |
|                                                                                                    |                                                                                                    |

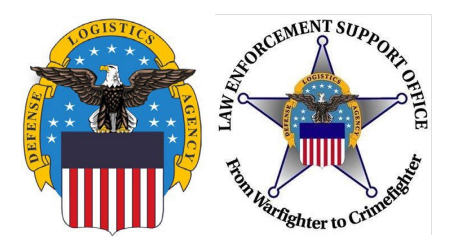

#### **AMPS User Registration - Confirmation**

Your new AMPS account will be ready momentarily.

Please make note of your login name: ETA0231

You may use your login name and password to log into AMPS via the link below.

Login to AMPS

The confirmation page provides the username. Make sure to write down user name and password, you will need them both to log into RTD

Click "Login to AMPS" to request required role for RTD access

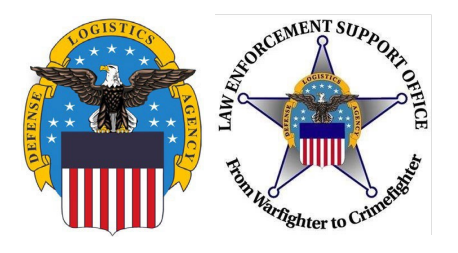

#### **Requesting Role**

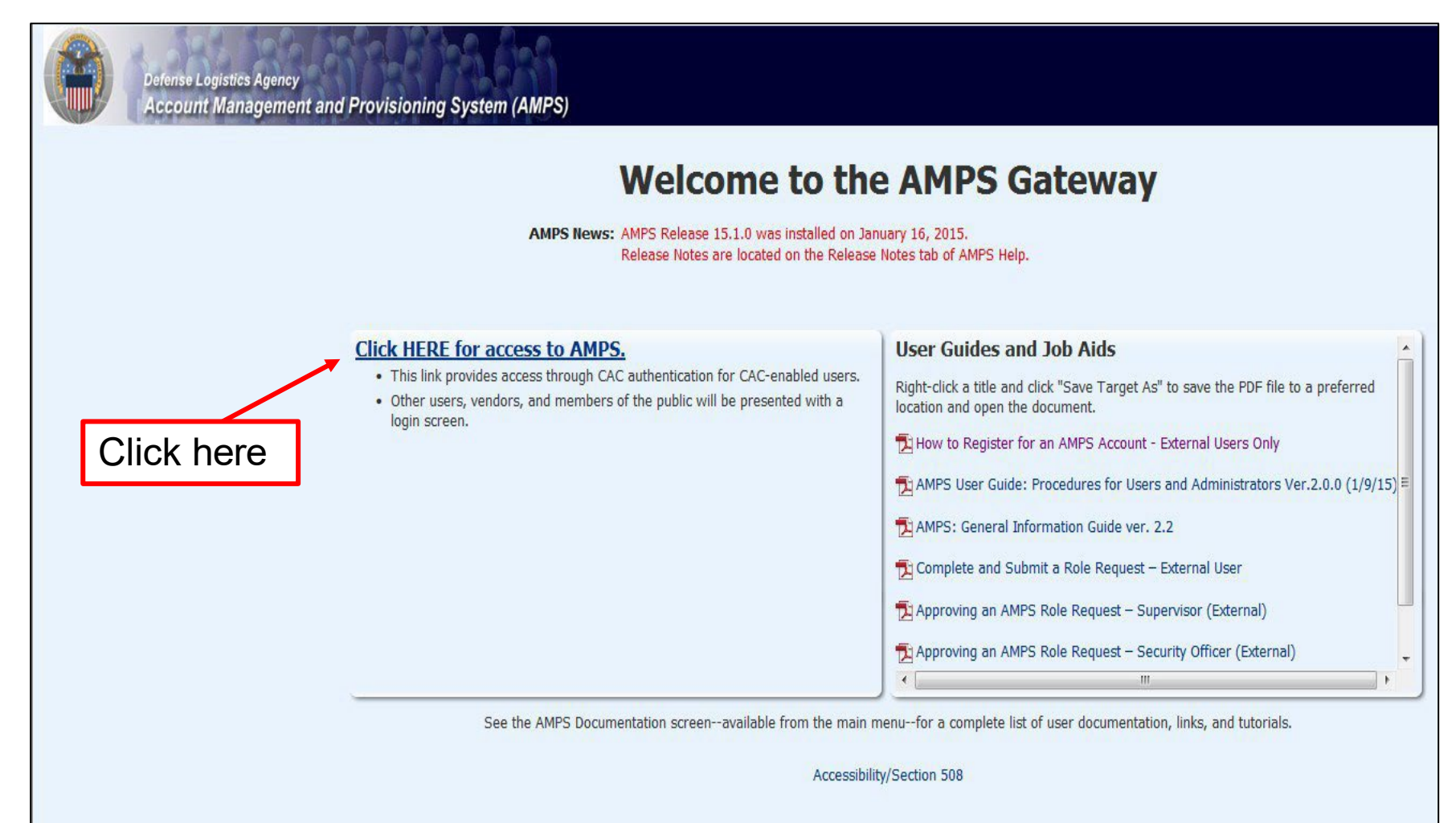

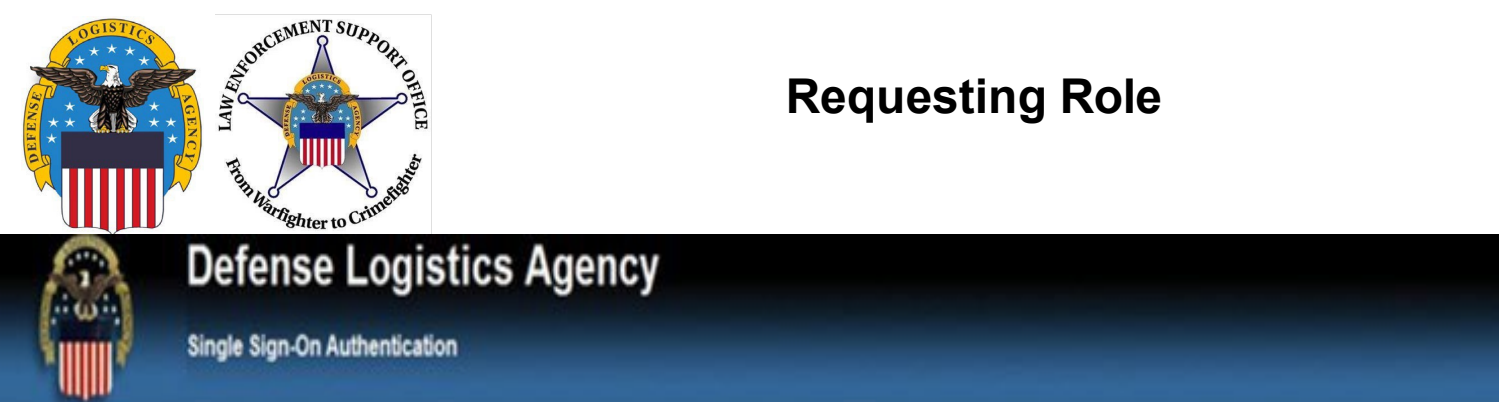

No certificate was detected. If you have a valid DoD, Federal Bridge or ECA certificate and were not prompted to provide it, please contact the Enterprise Help Desk for further assistance. Otherwise, you may log in with your User ID and password below.

#### First Time User? Click Here to Register

Use this option to register if you have never had a DLA account or if you have access to an existing DLA application but have not registered in AMPS.

#### Forgot your User ID? Click Here

Use this option if you have registered with AMPS in the past but cannot remember your DLA assigned User ID.

#### Forgot your Password? Click Here

Use this option if you have registered with AMPS in the past but cannot remember your password.

Login

| User ID  |  |
|----------|--|
| Password |  |

Type in your User ID and Password and then click "Login".

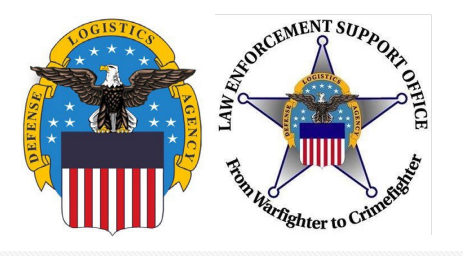

Home

#### **Requesting Role**

AMPS News: \*\*\* Anyone logging in with User ID and Password will possibly need to call helpdesk to have their password reset. For help, contact the GSD at (844) DISA HLP (844-347-2457) \*\*Press 5, then speak or enter D-L-A DLA Service Portal (.mil only): https://dla.servicenowservices.mil/sp?id=index

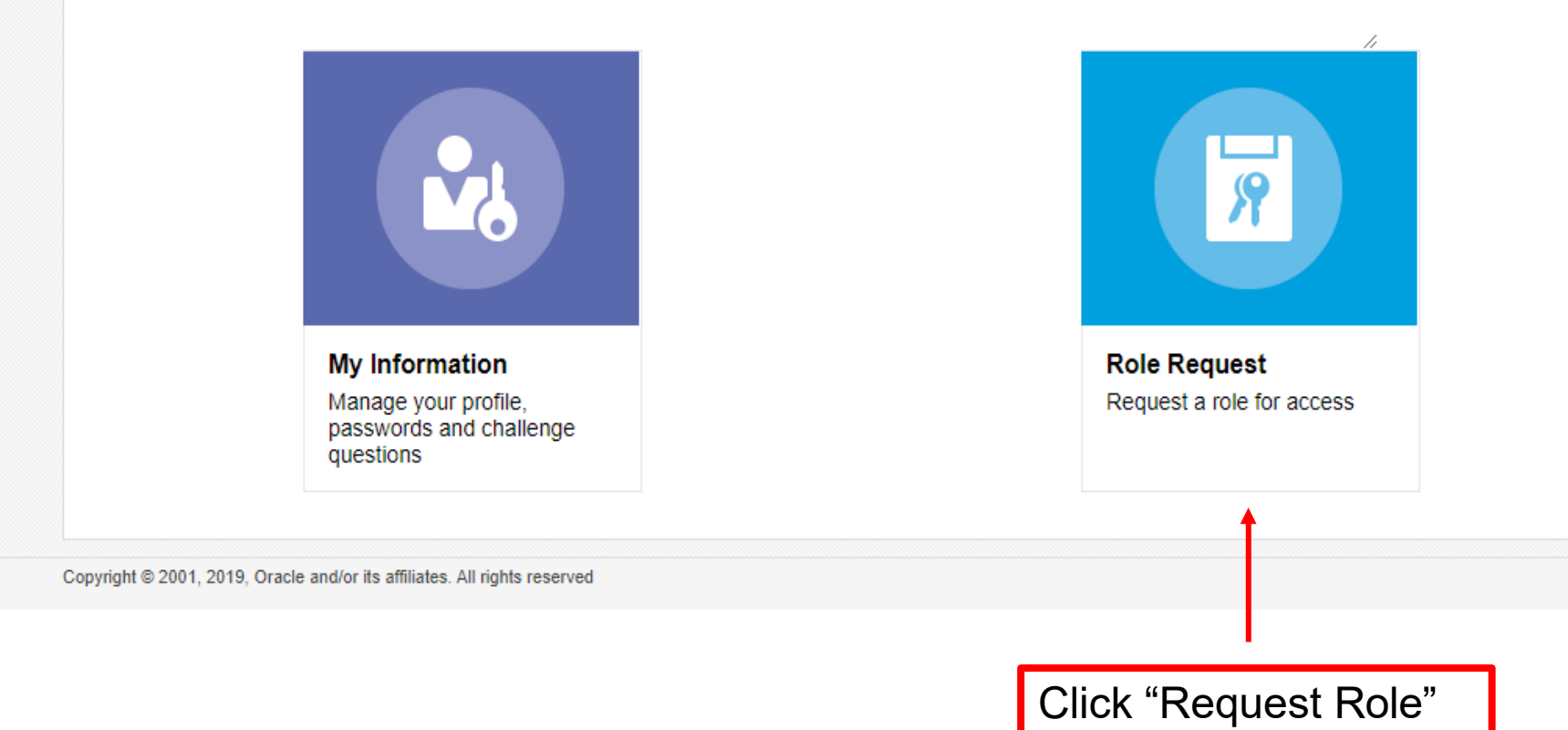

| THE ASSOCIATE OF THE ASSOCIATE OF THE AS | Requesting Role |   |
|----------------------------------------------------------------------------------------------------|-----------------|---|
| Home Request Role ×                                                                                                    |                 | 6 |

**Authority:** 5 U.S.C. 301, Departmental Regulations; 10 U.S.C. 133, Under Secretary of Defense for Acquisition, Technology, and Logistics; 18 U.S.C. 1029, Access device fraud; E.O. 10450, Security Requirements for Government Employees, as amended; and E.O. 9397 (SSN), as amended.

**Principal Purpose(s):** Information is used to validate a user's request for access into a DLA system, database or network that has its access requests managed by AMPS.

**Routine Uses:** Data may be provided under any of the DoD "Blanket Routine Uses" published at http://dpcld.defense.gov/Privacy/SORNsIndex/BlanketRoutineUses.aspx.

**Disclosure:** Disclosure is voluntary; however, if you fail to supply all the requested information you will not gain access to the DLA - Account Management and Provisioning System (AMPS) database. Your identity / security clearance must be verified prior to gaining access to the AMPS database, and without the requested information verification cannot be accomplished.

**Rules of Use:** Rules for collecting, using, retaining, and safeguarding this information are contained in DLA Privacy Act System Notice S500.55, entitled "Information Technology Access and Control Records" available at http://dpcld.defense.gov/Privacy/SORNsIndex/tabid/5915/Category/11156/defense-logistics-agency.aspx.

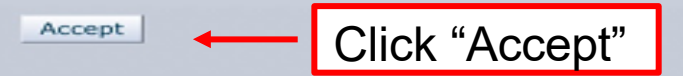

| THIN SOLANDAL OF THE STORE STORE STO | Requesting Role                                |
|----------------------------------------------------------------------------------------------------|------------------------------------------------|
| Home Request Role ×                                                                                                    |                                                |
| User Information Select Justification<br>Roles                                                                                                    | Summary Cancel Next                            |
| <b>⊴</b> User Account Information                                                                                                    | 1                                              |
| User ID ESR1370                                                                                                    | Account Status Active                          |
| * First Name                                                                                                    | User Type Public                               |
| Middle Name                                                                                                    | * Citizenship US                               |
| * Last Name                                                                                                    |                                                |
| EDIPI/UPN                                                                                                    |                                                |
| Email                                                                                                    |                                                |
| * Title Tester                                                                                                    |                                                |
| <b>∠</b> User Contact Information                                                                                                    | Verify information is correct and click "Next" |
| * Official Telephone                                                                                                    | Office/Cube                                    |
| Official Fax                                                                                                    | * Street 0426 s Great street                   |
| DSN Phone                                                                                                    | PO Box                                         |
| DSN Fax                                                                                                    | * City Battlecreek                             |
| Mobile                                                                                                    | * State Michigan                               |
|                                                                                                    | * Postal 49017<br>Code                         |
|                                                                                                    |                                                |

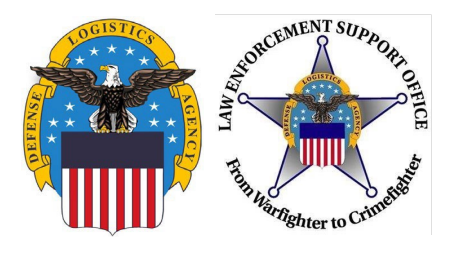

# **Requesting Roles**

| Home Request Role ×                                                                                                    |                                                               |
|----------------------------------------------------------------------------------------------------|---------------------------------------------------------------|
| User Information Select Roles Justification Summa                                                                                                    | Cancel Back Next                                              |
| Browse Roles by Application                                                                                                    | Search Roles                                                  |
| DLA Enterprise Applications                                                                                                    | Role Name       Role Description       Enterprise Application |
| Type "DDS-413" in the Role name<br>and then select "Search". The role<br>appear in the below "Select a Rol<br>Select the role in the below and it<br>highlight. Proceed to next slide. | Application<br>Environment<br>Primary Role<br>Search Reset    |
| Select a Role <ul> <li>Display Admin Roles (for Supervisor</li> <li>Role Name</li> <li>DLA Disposition Prod - RTD Custome</li> </ul>                                                   | and Approval Access)                                          |
|                                                                                                    | 1                                                             |

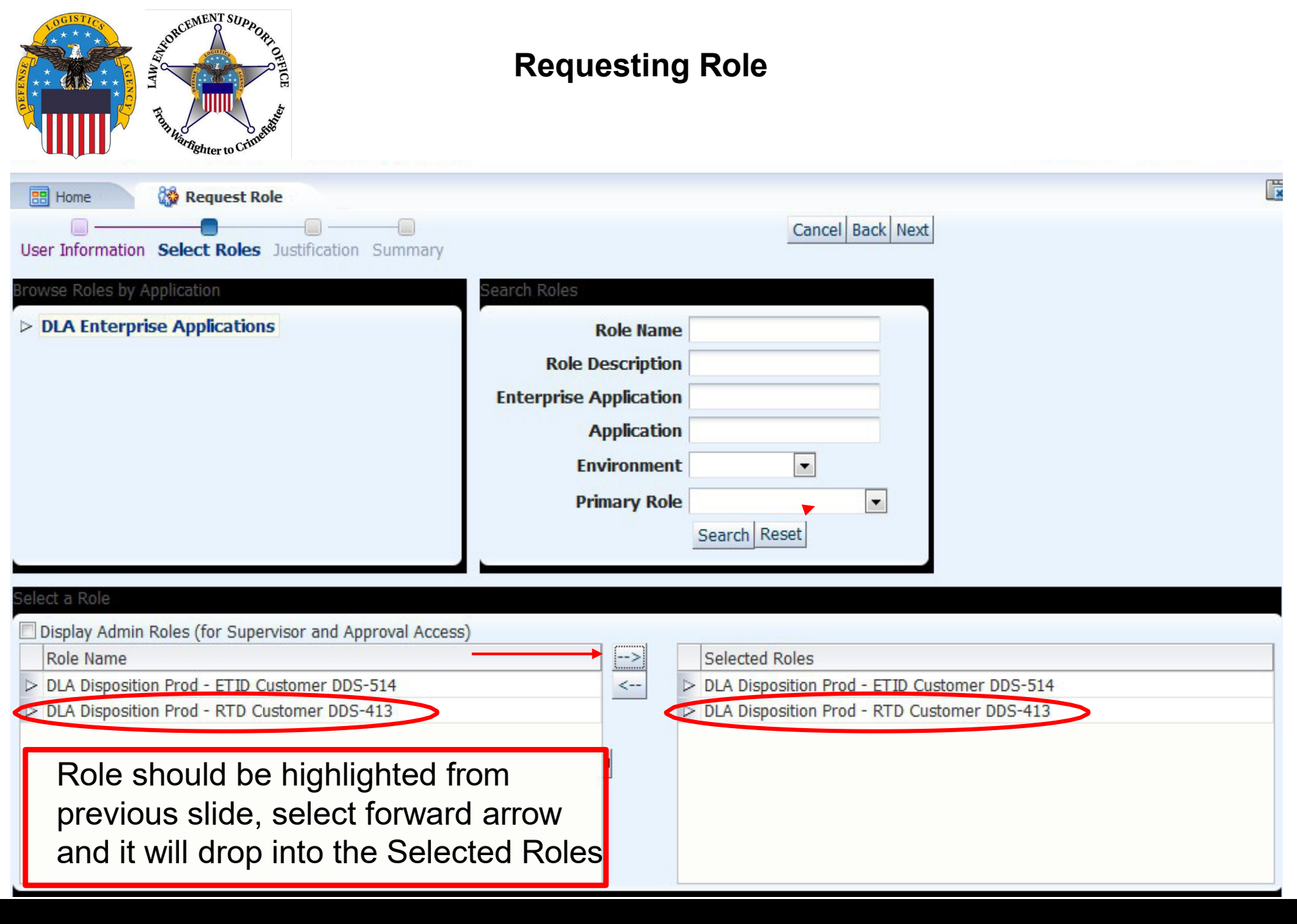

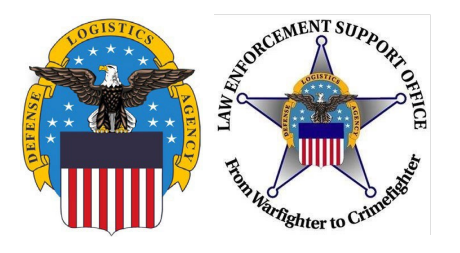

### **Requesting Role**

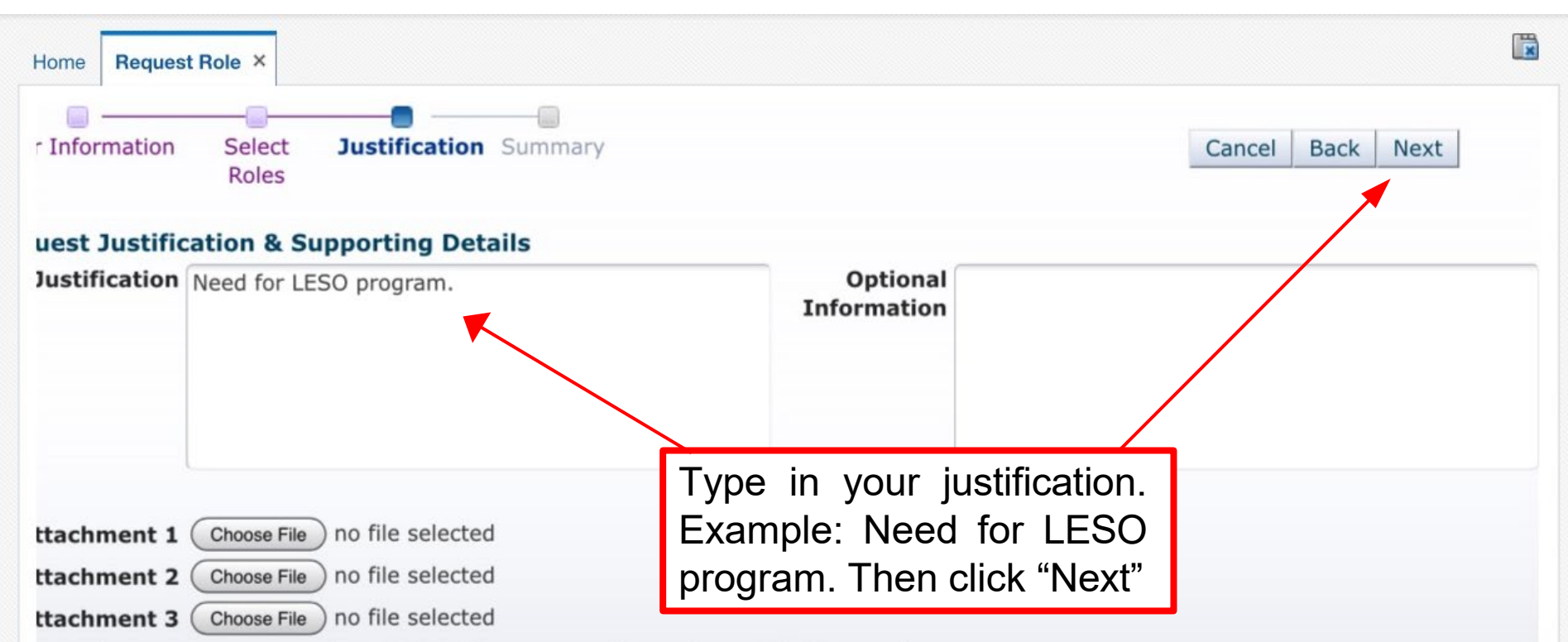

ttachments must be PDF files, smaller than 2MB each.

les containing Personally Identifiable Information (PII) shall not be uploaded (i.e. SSN, OB, etc).

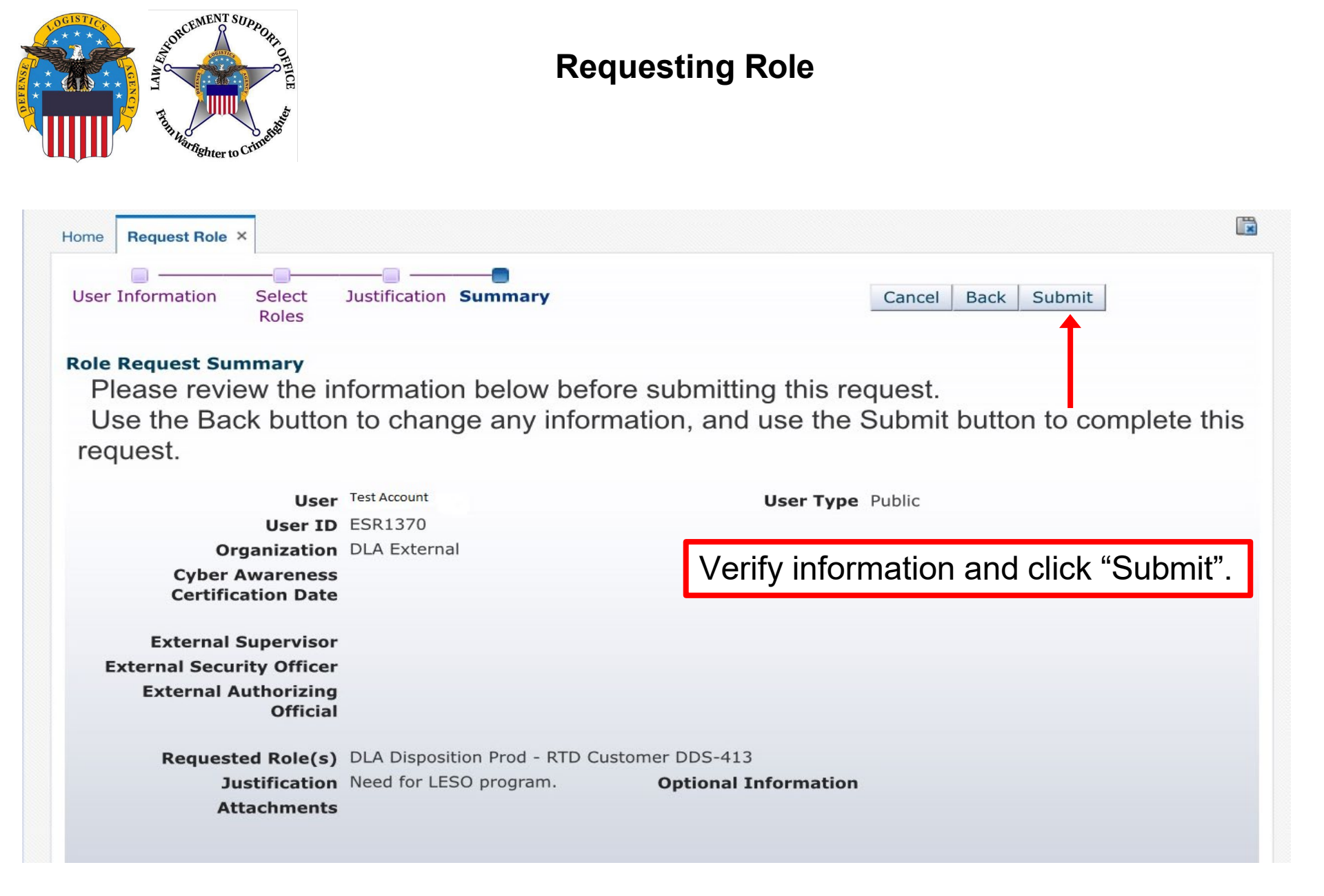

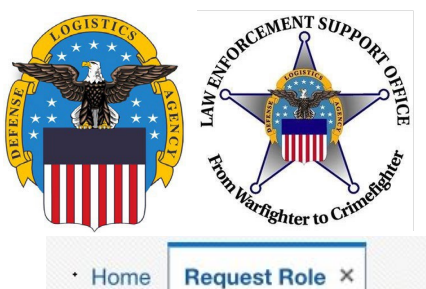

### **Requesting Role**

**Role Request Confirmation** 

Your request has been submitted for approval. The following SAARs have been created:

SAAR Role5192664 DLA Disposition Prod - RTD Customer DDS-413

AMPS will notify you by email message regarding the status of each SAAR.

If you need IT assistance, please contact the DISA Global Service Desk by calling toll free 844-DISA-HLP (844-347-2457) or DSN 850-0032 (press 5, then speak or enter D-L-A) or visit the DLA Service Portal (.mil only) at https://dla.servicenowservices.mil/sp?id=index

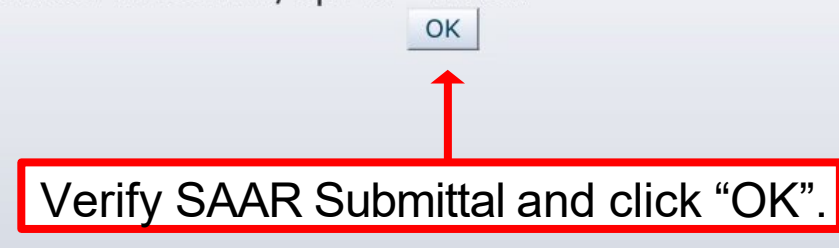

×

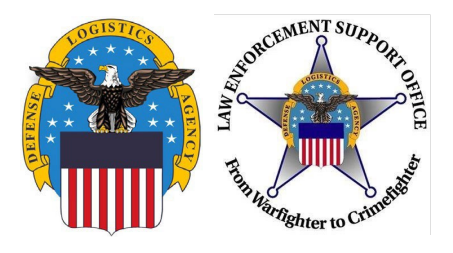

# Approval

- Two emails will be received
  - The first will be a notification of the role submittal
  - The second will be a notification that the role request has been approved
- When the second email is received, wait about 1 hour before trying to sign into RTD, but not more than 8 hours. Otherwise, a password reset may be required
  - Follow the RTD guide to assist in getting started in RTD
- Also, if an error message, such as "User Authentication Failed" is received when trying to log into the RTD Web External Business Portal, a password reset in AMPS will be required.

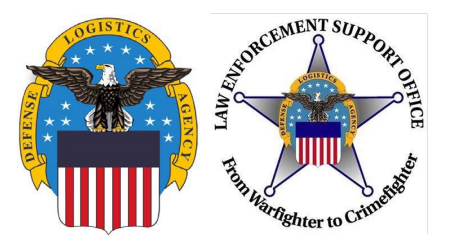

### **QUESTIONS?**

Please contact your respective State Coordinator's Office with any questions.

To find your State Coordinator contact information, visit the LESO website: http://www.dla.mil/DispositionServices/Offers/Reutilization/LawEnforcement/SCLocato rMap.aspx

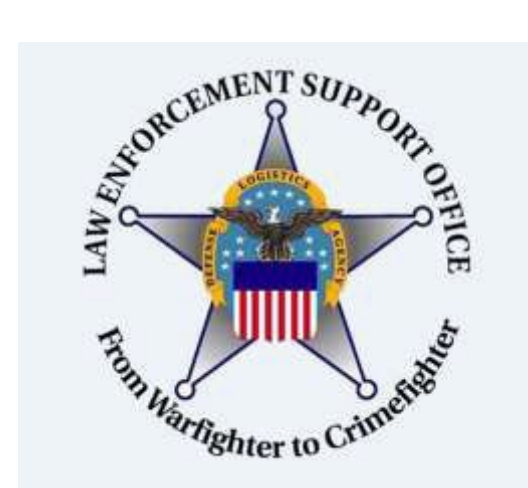

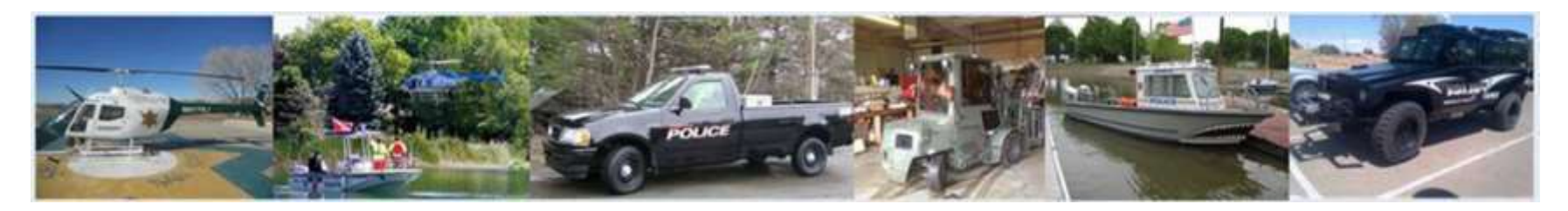